## 管理员送样管理使用教程

前言:送样管理管理员首先要完成送样预约系统初始化设置(包括样品形态设置、 检测项目设置、收费项目设置、用户标签及权限设置),接着便可审核用户提交 的送样申请、接样测试、发布结果、回复质疑等操作。送样流程图:

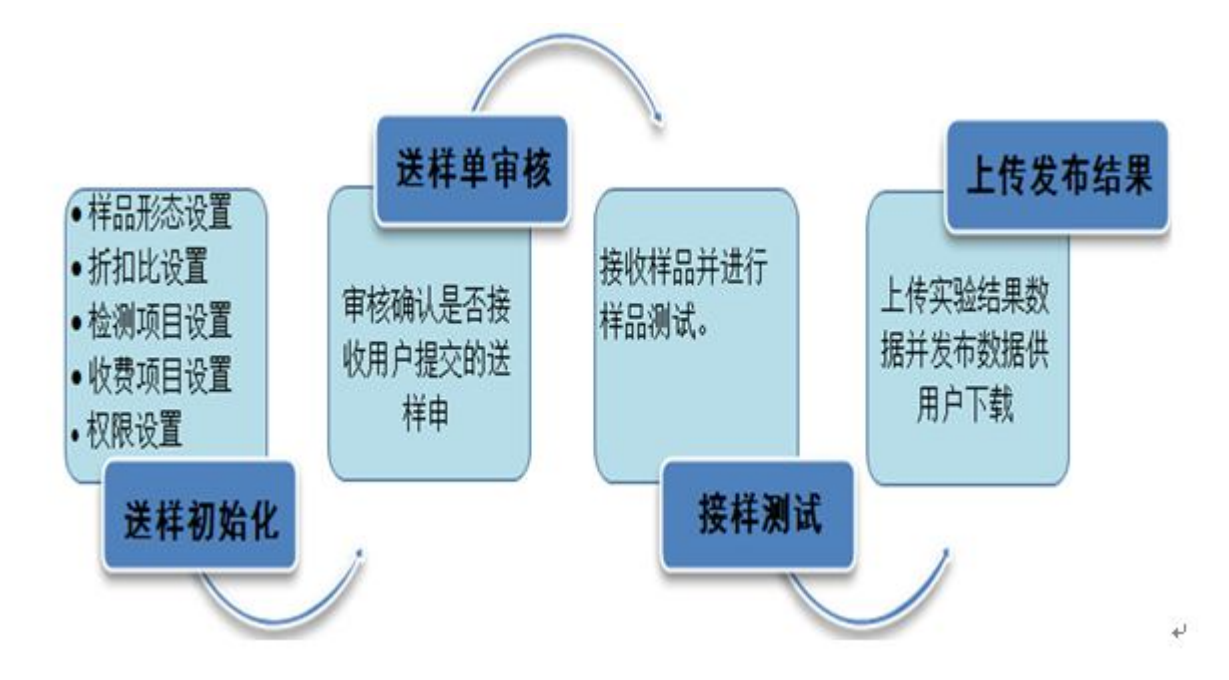

### 一、送样设置初始化

1、样品状态设置

送样设置点"样品状态"然后新增,设置可接收的样品形态(增、删、改、查),

如下图。

| ¥品 | 状态  | -          |                    |           |     |      |
|----|-----|------------|--------------------|-----------|-----|------|
| ρ  | )搜索 | <b>〇</b> 新 | 🔋 🗙 删除 🕃 刷新 🖶 打印 🕨 | · 启用 ■ 停用 |     |      |
|    |     | 编辑         | 名称                 | 排序号       | 助记符 | 是否停用 |
| 1  |     | 编辑         | 气态                 | 1         | qt  | 否    |
| 2  |     | 编辑         | 固体                 | 2         | gt  | 否    |
| 3  |     | 编辑         | 液态                 | 3         | yt  | 否    |
|    |     | 10:00      | ***                | -1        | fm  | 杰    |

### 填写样品状态然后确定

|   | 编辑 | 名称 |         | 排        | 序号  | 助记符 | 是召   |
|---|----|----|---------|----------|-----|-----|------|
| 1 | 编辑 | 气态 | 💾 样品形态信 | <u>e</u> |     |     | X    |
| 2 | 编辑 | 固体 | -       |          |     |     | 1    |
| 3 | 编辑 | 液态 | 名称      | 78       | 6   |     | _ 必項 |
| 4 | 编辑 | 粉末 | 排序号     |          | 2.2 |     |      |
|   |    |    | 助记符     |          |     |     |      |
|   |    |    | 是否停用    | 否        |     | ~   | 必填   |
|   |    |    | 备注      |          |     |     |      |
|   |    |    |         |          |     |     |      |

2、检测项目设置

送样设置点"检测项目",设置仪器可承接的分析检测项目信息,如下图。

| 基本信息              |                     |      |
|-------------------|---------------------|------|
| *项目名称             | H谱检测                |      |
| *样品形态             | 液态 ×                |      |
| *收费方式             | 按样品数计费              | ~    |
| *所属设备             | 核磁共振波谱仪[化学分析测试中心] × |      |
| 预计机时              |                     | (小时) |
| <mark>*</mark> 价格 | 15                  |      |
| *小数位              | 2                   |      |
| 排序号               |                     |      |
| 助记符               |                     |      |
| *是否停用             | 否                   | ~    |
| 检测条件及<br>家填写说明    | 老师对学生提出的样品要求        |      |
| 备注                |                     |      |
|                   | く確認                 |      |

### 3、 收费项目设置

送样设置点"收费项目"然后新增,设置除了测试费外的其它费用,如加急费、图文材料费等。

| と 援索 じ 新増 米 删除 じ 刷新 巻 打印 ▶ 启用 ■ 停用 |                                                  |                                             |                     |     |  |  |  |  |  |
|------------------------------------|--------------------------------------------------|---------------------------------------------|---------------------|-----|--|--|--|--|--|
|                                    | 二 第                                              | 辑 项目名称                                      | 价格                  | 排序号 |  |  |  |  |  |
| 1                                  |                                                  | <b>辑</b> 报告制作费                              | 300                 | 1   |  |  |  |  |  |
| 2                                  |                                                  | <b>辑</b> 电镜前处理费                             | 50                  | 2   |  |  |  |  |  |
|                                    | 名称                                               | 报告制作费                                       | 必埴                  |     |  |  |  |  |  |
|                                    |                                                  |                                             |                     |     |  |  |  |  |  |
|                                    | 名称                                               | 报告制作费                                       | 必填                  |     |  |  |  |  |  |
|                                    | 名称<br>价格                                         | 报告制作费<br>300                                | 必埴<br>必埴            |     |  |  |  |  |  |
|                                    | 名称<br>价格<br>排序号                                  | 报告制作费<br>300<br>1                           | 必填                  |     |  |  |  |  |  |
|                                    | 名称<br>价格<br>排序号<br>助记符                           | 报告制作费<br>300<br>1<br>bgzzf                  | 必填                  |     |  |  |  |  |  |
|                                    | 名称                                               | 报告制作费       300       1       bgzzf       否 | 必填<br>必填<br>必填      |     |  |  |  |  |  |
|                                    | 名称<br>价格<br>排序号<br>助记符<br>是否停用<br><sup> 说明</sup> | 报告制作费<br>300<br>1<br>bgzzf<br>否    ✓        | 必填 必填               |     |  |  |  |  |  |
|                                    | 名称<br>价格<br>排序号<br>助记符<br>是否停用<br>说明             | 报告制作费       300       1       bgzzf         | 必填<br>必填<br>必填<br>i |     |  |  |  |  |  |

4、 权限设置

设置分析测试人员送样测试的相关权限,设置之后相应管理员才有权限操作 管理相应设备的送样项目,详见下图。

| )捜索 〇      | 新增 🗙 删除 🕄 刷新 🔒 打印 🕨 | ▶ 启用 📕 停用 | E       |          |     |    |
|------------|---------------------|-----------|---------|----------|-----|----|
| <b>三</b> 编 | 損 设备名称              | 项目名称      |         | 用户组      | 用户  | 名称 |
| L 🔲 🚂      | 貫                   |           |         |          | 际   | 现忠 |
| 2 🔲 🌆      | 员 Advantage直读光谱仪    | 红光测定      |         |          | 管   | 理员 |
|            | a Advantage直读光谱仪    | 白光测试      |         |          | 管   | 理员 |
| L 🗌 痛      | <b>揖</b> 电子顺磁共振谱仪   | 火腿测定      |         |          | 管   | 理员 |
| 5 🔲 编      | <b>員</b> 电子顺磁共振谱仪   | 蛋白测定      |         |          | 管   | 理员 |
| 日用户设备相     | 又限信息                |           |         |          |     |    |
| 设备名称       | Advantage直读光谱仪 ×    |           |         |          |     |    |
| 项目名称       | 白光测试                |           |         |          | ~ ; | 腔  |
| 用户名称       | 张三 ×                | 当前状态      | 白名単 🗸 🗸 |          |     |    |
| 工作组        |                     | 是否停用      | 否       | ~        |     |    |
| 下载结果       |                     |           | 埴申请单    |          |     |    |
| 复制         |                     |           | 编辑      |          |     |    |
| 审核         |                     |           | 撤消      | <b>V</b> |     |    |
| 同意接样       |                     |           | 拒绝接样    |          |     |    |
| 收费         |                     |           | 测样      |          |     |    |
| 分析结果       |                     |           | 审核结果    | <b>V</b> |     |    |
| 发布结果       |                     |           | 结果质疑    |          |     |    |
| 处理质疑       |                     |           | 收样登记    |          |     |    |
| 登记状态       |                     |           | 敏感信息    |          |     |    |
| 负责人        | ☑ 全选 取消全选           |           |         |          |     |    |
| 备注         |                     |           |         |          |     |    |

### 5、用户标签设置

1)、送样管理点"用户标签"新增,设置用户标签后可以针对不同用户收费进行 折扣,每个检测项目的用户标签都是唯一的,也就是每个检测项目如果要有用户 折扣必须设定用户标签。如下图

| 个人首页 送样设置                                        | ▶ 用户标签  |                 |         |
|--------------------------------------------------|---------|-----------------|---------|
| 用户标签                                             |         |                 |         |
| ▶ 搜索 〇新增 ★ 删除                                    | 3周新 🖶   | 打印              |         |
| <ul> <li>□ 编辑 名称</li> <li>1 □ 编辑 钨灯管理</li> </ul> | 💾 用户标签信 |                 | ×       |
|                                                  | *<br>名称 | 校内用户            |         |
|                                                  | *项目名称   | H谱检测(核磁共振波谱仪) × | •       |
|                                                  | 助记符     |                 | ]       |
|                                                  | *类型     | 用户类型 >          |         |
|                                                  | *标签     | 校内 ×            |         |
|                                                  | 备注      |                 | .1      |
|                                                  |         | ✓ ā             | 能定 🗶 取消 |

2)、设定完用户标签后,再回到检测项目设定相应用户折扣。检测项目找到相应项目点"编辑",然后"收费标准"新增,如下图

| 个人首页 送样设计                                                                                                   | ■ 样品项目信息                                                                                                    | × |
|----------------------------------------------------------------------------------------------------|----------------------------------------------------------------------------------------------------|---|
| 检测项目                                                                                                    | 基本信息 收费标准                                                                                                    |   |
| ●搜索 ◎新増 ★                                                                                                   | ●新增                                                                                                    |   |
| <ul> <li>二 編辑 项目名</li> <li>1 □ 編辑 测试项</li> <li>2 □ 编辑 金属元</li> <li>3 □ 编辑 电镜处</li> <li>4 ✓ 编辑 Hi</li> </ul> | 重要!!!!!如果用户同时符合多个用户标签,序号将决定计表标准优先级,如果序号相同,用户标签类型决定计表标准优先级,用户标签类型优先级如下:         1.用户>> 2.课题组>> 3.组织结构>> 4.用户类型         用户标签 校内用户 ×         计表价格         1 | C |
|                                                                                                    | ✔ 确定 🗮 取消                                                                                                    | H |

### 二、审核接样

分析测试管理人员,登入到系统后台(个人中心),点"送样预约管理"中的"送 样预约审核",便可对用户提交的申请进行审核确认。

选中需要审核的送样申请单,点击"审核"按钮,如下图。

| 个/ | 人首页 | $\boldsymbol{\boldsymbol{\lambda}}$ | 送样预约管理 🔪 总               | 送样预约审核    |     |      |     |
|----|-----|-------------------------------------|--------------------------|-----------|-----|------|-----|
| 送样 | 预约审 | 該                                   |                          |           |     |      |     |
| ç  | )搜索 | <b>〇</b> 新                          | 曾 ♀ 刷新 ✔ 同意              | 🗴 否决 🔛 发信 |     |      |     |
|    |     | 图片                                  | 委托单号                     | 序号        | 申请人 | 项目名称 | 样品数 |
| 1  |     | S                                   | 2013-06-14-1<br>查看发信编辑 审 | a核 扣费 1   | 管理员 | 蛋白测定 | 10  |
| 2  |     | 2                                   | 2013-08-12-4             | 审核 1      | 张三  | 白光测试 | 1   |

查看送样申请,接受申请则点"同意"按钮,反之单击"否决按钮",同时用户 也能实时查看订单状态,已审核或审核不通过,如下图。

| 选择仪器*               | 电子顺磁共振谱仪          |                  |          |                    | ✔ 选择          |
|---------------------|-------------------|------------------|----------|--------------------|---------------|
| 委托人*                | 管理员               | 一新用户             | 联系电话*    | 13800138000        |               |
| 电子邮箱*               | admin@bynonco.com |                  | 委托单位*    | 华侨大学               |               |
| 地址及邮编               |                   |                  | 用户类型*    | 校内                 | -             |
| 导师                  |                   |                  | 帐户余额     | 18464.40           |               |
| 样品名称*               | 00100             |                  | 样品编号*    | 2013-06-14-1       | ● 手动编号        |
| 样品数量*               | 10                |                  | 送样时间*    | 2013-06-14 🛗 00:00 | <b>V</b> 1010 |
| 期望完成时间              |                   |                  | 实际完成时间   | 1                  | 8             |
| 课题组名称               | 管理员的课题组 🛛 💙       |                  | 论文题目     | admin              | -             |
| 经费来源                | 国家级项目             |                  | 来样状态     | 粉末                 | •             |
| 样品是否退回              | 损耗 ~              |                  | 取报告/结果方式 | 网上下载               | -             |
| 由中心前处理              | 否・                | 前处理会产生额外费用       | 是否保密     | 否                  | -             |
| 是否加急                | 否 ~               | 加急会产生额外费用        |          |                    |               |
| 检测项目*               | 蛋白测定              |                  |          |                    | ✔ 选择          |
| 状态                  | 已审核 ~             |                  | 预计完成时间   |                    |               |
| 计费方式                | 技次数计费 💙           |                  | 收费金额     | 90.00              |               |
| 测试人                 |                   | ▶请输入备注信息         |          | ×                  | ✔ 选择          |
| 检测条件<br>及要求填<br>写说明 | 【張白測註】 kkkk       | 明天将样品送到中心<br>备注: | u.       | t                  |               |
| 检测条件<br>及要求*        | 大师傅撒法             |                  | ~        | 确定 🗶 取消            |               |
| 相关附件                | 浏览… 未选择文件。        | ◆上传 显            | 示附件 隐藏附件 |                    |               |
|                     |                   | <u> </u>         |          |                    |               |
|                     |                   | 較 ✔ 同意 23        | 香决 🔒 打印  | ← 返回               |               |

### 三、样品测试

送样申请单审核通过后,分析测试管理人员便可在"检测进程",点击"开始检测"和"完成检测",则申请人看到订单的状态为,"检测中"和"完成检测"。

| 17. | 人自久 |              | 5样顶约管理 检测进程                              |      |        |          |     |      |      |                  |
|-----|-----|--------------|------------------------------------------|------|--------|----------|-----|------|------|------------------|
| 检测  | 艇程  |              |                                          |      | _      |          |     |      |      |                  |
| \$  | り搜索 | この新          | ≥ 发信 ▶ 开始前处理 ■ 结束前数                      | 心理 🕨 | ▶ 开始测试 | 式 ■ 结束测试 |     |      |      |                  |
|     |     | 图片           | 委托单号                                     | 序号   | 申请人    | 项目名称     | 样品数 | 状态   | 收费情况 | 申请时间             |
| 1   |     | S            | 2013-06-14-1<br>查看 发信 日志 扣费 开始检测<br>停止检测 | 1    | 管理员    | 蛋白测定     | 10  | 已审核  | 已收费  | 2013-06-14 11:34 |
| 2   |     | 2<br>(1.13m) | 2013-08-12-3                             | 1    | 张三     | 火腿测定     | 5   | 检测中  | 已收费  | 2013-08-12 15:15 |
| 3   |     | <b>?</b>     | 2013-08-12-4                             | 1    | 张三     | 白光测试     | 1   | 已审核  | 已收费  | 2013-08-12 15:16 |
| 4   |     | ?<br>(*#*    | 2013-08-12-6                             | 1    | 张三     | 蛋白测定     | 2   | 已审核  | 已收费  | 2013-08-12 15:17 |
| 5   |     | ?<br>(*Ba    | 2013-06-08-1                             | 1    | 陈现忠    | 红光测定     | 1   | 完成检测 | 已收费  | 2013-06-08 11:58 |
| 6   |     | Ş            | 2013-05-15-1                             | 1    | 管理员    | 火腿测定     | 1   | 检测中  | 已收费  | 2013-05-15 10:53 |
| 7   |     | S            | 2013-01-24-2                             | 1    | 管理员    | 白光测试     | 10  | 已审核  | 已收费  | 2013-01-24 16:39 |

#### 四、结果上传

样品完成检测后,分析测试管理人员在"结果上传"列表中,可上传实验结果,则送样申请人便可查看到自己的申请单状态为,"已登记",如下图。

|   | 回图片             | 委托单号              | 序号:  | 申请人 项目名称               | 样品数                      | 2 状态           | 收费情况 | 上付 |
|---|-----------------|-------------------|------|------------------------|--------------------------|----------------|------|----|
| 1 |                 | 2013-06-09-4      | 1    | 管理员 蛋白测定               | 1                        |                | 已收费  | 管理 |
| 2 |                 | 2013-06-08-1      | 1    | 陈现忠 红光测定               | 1                        | 完成检测           | 已收费  |    |
|   | 样品登记信则          | 2                 |      |                        |                          |                |      |    |
|   |                 |                   |      | 样品登记表                  |                          |                |      |    |
|   | 编号 2013-06-09-4 |                   | 申请人  | 管理员                    | 单位                       | 单位 武汉理工大学      |      |    |
|   | 样品数             | 样品数 1             |      | 电子顺磁共振谱仪               | 电话                       | 电话 13800138000 |      |    |
|   | 检测人             | 管理员               | 分析项目 | 蛋白测定                   | 收费状态                     | 已收费            |      |    |
|   |                 |                   |      | 明细                     |                          |                |      |    |
|   | 分析编号            | 2013060941        | 样品编号 | 管理员样品01                | 备注                       |                |      |    |
|   | 제약:기크수/         | <b># 浏览…</b> 未选择文 | 件。   | 附件信息<br>主 上传(可上传文件类型:t | xt, rar, pdf, jpg, doc.i | 最大可上传20M)      |      |    |
|   | 测网历来又作          |                   |      |                        |                          |                |      |    |
|   | ★ 删除            |                   |      |                        |                          |                |      | _  |

# 五、结果发布

测试结果上传以后,分析测试管理人员在"结果发放"列表中,点击"结果发布",则申请人便可下载实验结果,如点击"发送结果",则将实验结果发送到申请人注册账号时填写的邮箱中,如下图

| 个/ | (首页 | $\rangle$ | 送样预约管理 > 结果发放                   |    |     |      |     |     |      |     |
|----|-----|-----------|---------------------------------|----|-----|------|-----|-----|------|-----|
| 结果 | 发放  |           |                                 |    |     |      |     |     |      |     |
| ۶  | )搜索 | 分刷        | 新 🛛 发信 ष 结果发布 🛛 发送              | 課  |     |      |     |     |      |     |
|    |     | 图片        | 委托单号                            | 房号 | 申请人 | 项目名称 | 样品数 | 状态  | 收费情况 | 发布人 |
| 1  | ٥   | Ş         | 2013-06-09-4<br>查看 发信 结果发布 发送结果 | 1  | 管理员 | 蛋白测定 | 1   | 已登记 | 已收费  |     |

### 至此,学生送样整个过程完成